## SEND 0-25 Pathfinder – how to access the professional feedback form

Step 1: Please use the following link: <u>https://emsonline.salford.gov.uk/ProfessionalPortal\_LIVE/</u>

**Not registered:** click **register** as shown below, once all the fields have been completed click submit – you will then receive an email to confirm registration.

| Salford Cit                   | y Council                          | Professional Porta                                     |  |
|-------------------------------|------------------------------------|--------------------------------------------------------|--|
| Home                          |                                    | ▲ Light (2 Register                                    |  |
| Don't have an account? Please | welcome to the ONE Pr              | ofessional Portal                                      |  |
| Email Address                 | 0                                  | It register then you can add and view applications for |  |
| (#1)                          | Please enter the email address you | brought nome recently. If you need a copy please use   |  |
| Password                      | used when registering              | low this link to view a copy via our website           |  |
| 4,                            |                                    |                                                        |  |
|                               |                                    |                                                        |  |
| Login                         |                                    |                                                        |  |

Already registered: please enter your email and password.

| Salford City Council                   | <b>tep 2:</b> Once logged on to the website you will be er<br><i>r</i> ho you are.                                                                                                    | nailed a code to verify                                                        |  |  |
|----------------------------------------|----------------------------------------------------------------------------------------------------|--------------------------------------------------------------------------------|--|--|
| # Home                                 | ou need to enter this in the 'Verify Code' section be                                                                                                    | efore proceeding to                                                            |  |  |
| t                                      | he below sections after logging in.                                                                                                    |                                                                                |  |  |
| Verification Code sent                 |                                                                                                    |                                                                                |  |  |
| Your Verification Code has been sent.  |                                                                                                    |                                                                                |  |  |
| Your Ventilization Code                | Salford C                                                                                                    | ity Council                                                                    |  |  |
| Vesty                                  | Welcome t<br>Rese. pro-                                                                                                    | o Pro-Prochamaterial Portial<br>II and a range of services available to you.   |  |  |
| Step 3: Click on forms to access the f | eedback forms                                                                                                    |                                                                                |  |  |
| Step 4: To complete the feedback       | Select Person                                                                                                    |                                                                                |  |  |
| form, select the child/young person    | This area of the website above you to create various Panity Assessment forms fo<br>to submit those forms to the Authority in a secure manner.                                                                                                    | ir the children and young people you work with and                             |  |  |
| you are completing the survey for.     | The children and young people for whom you have previously submitted forms as<br>show a history of forms you have submitted for that secton and a list of forms you                                                                                         | e listed below. Selecting a name from the list will<br>may now wish to submit. |  |  |
|                                        | After you have submitted a form it will be quality assured by the Family Assessment Team and notification of what is happening next<br>will be given to you. You will be able to view the progress of forms you have submitted from the Forms History tile. |                                                                                |  |  |
|                                        | If you need support with the Family Assessment Process please call the Duty Pe<br>assistance and if you need any help with it issues please contact us by email                                                                                             | nily Assessment Coordinator on 0101 0034239 for                                |  |  |
|                                        | Parkon Filter                                                                                                    | ♣ Add Person                                                                   |  |  |
|                                        |                                                                                                    |                                                                                |  |  |
|                                        | manu 2 Data of Birth 4 Addrear 4                                                                                                    | School: #                                                                      |  |  |

| Step 5: Select the form 'Special Educational Needs &       | Forms<br>Please select the appropriate form you would like to complete.   |       |  |
|------------------------------------------------------------|---------------------------------------------------------------------------|-------|--|
| Disabilities – Professionals Survey'                       | 0                                                                         |       |  |
|                                                            | REAL                                                                      | Start |  |
| Step 6: The next page will show your work details and role | Special Educational Needs & Disabilities - Family<br>Assessment form(NEW) | Start |  |
| - if the information is correct please click               | Special Educational Needs & Disabilities -<br>Professionals Survey        | Start |  |

## Step 7: Completing the feedback

|                           | 1                 | Step 6            | Mar Parameter       | Step 6 | <br>tep 7 |
|---------------------------|-------------------|-------------------|---------------------|--------|-----------|
|                           |                   |                   | Statute and an inte |        |           |
|                           |                   |                   |                     |        |           |
| have felt confident a     | as engagement lea | d for the family? |                     |        |           |
| Disease parterst the seal | ue required       |                   |                     |        | -         |

## If you are the Engagement Lead you will need to complete the following steps:

| V Step 1<br>Work Details                                         |                                            |
|------------------------------------------------------------------|--------------------------------------------|
| Step 2                                                           | Step 3                                     |
| If you are the Engagement Lead please answer the following:      | Overall, was the Pathfinder a success for: |
| Step 6                                                           | ntty? Step 7                               |
| Is there anything you would have liked to have seen done differe | Summary                                    |

For all other professionals working with the family – please complete the following steps:

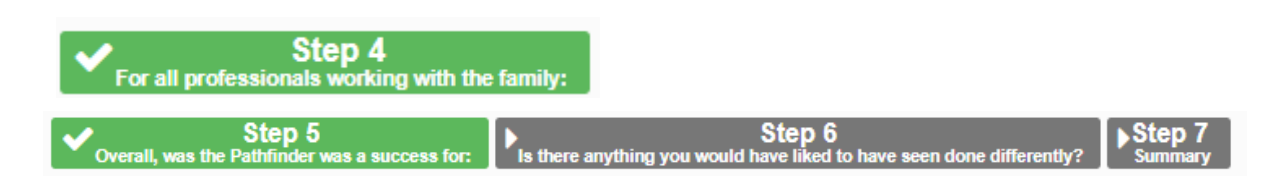

Go through each question and select from the drop down

Please score 1-5 for each questions (1= disagree to 5 = fully agree) At the bottom of each page there is a button 'Save & Continue', go through each page and complete. On the last page you will be prompted to confirm and submit

N.B. you can go out and come back to complete the survey at any given time, the system is designed to save the details of what you last completed.